## Deploying the UI and the UI Service

To be able to view the UI with the web browser, the service as well as the UI components need to be deployed and running on the Bridge. The next steps will introduce how the UI components will be added to the component diagram and how the UI can be viewed within the Bridge and web browser.

The xUML UI service can be deployed without any functionality implemented. This could be the case in e.g. early UI development stages where the different screens need to be reviewed. To be able to deploy the service you at least need to have a SOAP Port Type defined.

Draw the component diagram by the help of the xUML Components Wizard (E). For detailed help on how to use the Components Wizard refer to the Builder User's Guide.

23 Define a 🔢 E2E Components Wizard composite ł and, in Create service and add them to composite 'UlhelloWorldExample' addition to the Existing Services Added Services 8 SOAP - Com service, add a E Service Stereotypes Depender UIRepository Select Service Stereotype to it. ł Choose a service stereotype to create a new service. Create from Stereotype Create from Stereotype Created Stereotype Created Stereotype • 2 E2ETimerService OK Cancel A dialog pops х 🔢 New UI Repository up where you can adjust Create New UI Repository some settings ł Enter name and documentation of the new UI of the UI Repository. repository. Standard Javascript Just click OK. Name UIRepository Styles + Documentation Please enter documentation here OK Cancel

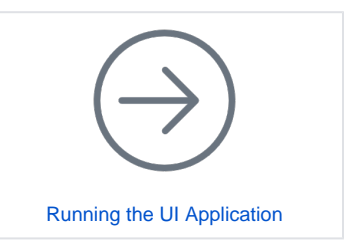

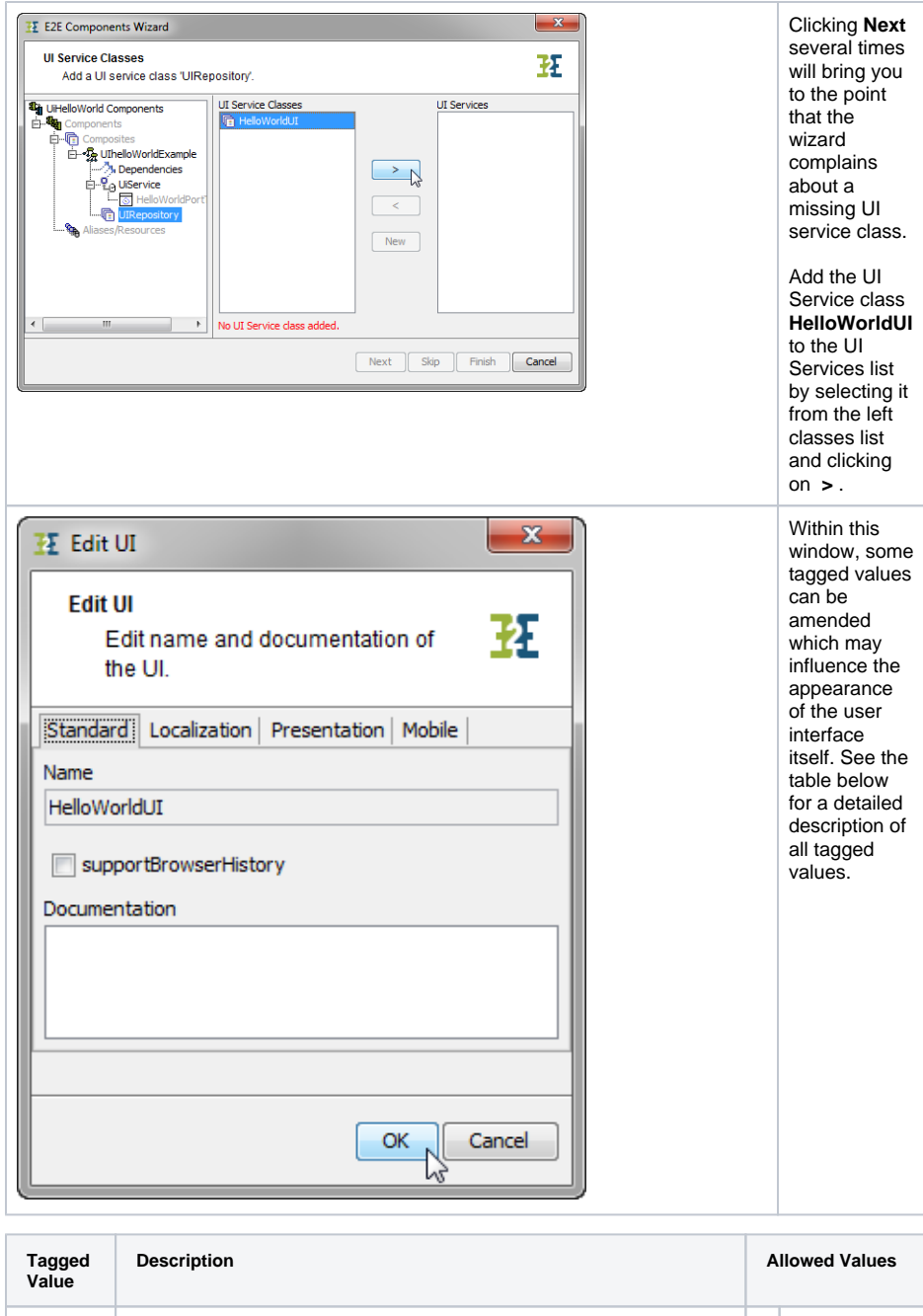

| Tagged<br>Value        | Description                                                                                                    | Allowed Values                       |                                    |  |  |
|------------------------|----------------------------------------------------------------------------------------------------|--------------------------------------|------------------------------------|--|--|
| supportBr<br>owserHist | If true, each UI state is mapped to an anchor. That is, if the browser's back button is pressed, the UI goes back in time.                                                                   | tr<br>ue                             | Enable browser history.            |  |  |
| ory                    | it is recommended to set this flag to false.                                                                                                    | f<br>al<br>se                        | Disable browser history (default). |  |  |
| Localization           |                                                                                                    |                                      |                                    |  |  |
| defaultThe<br>me       | Themes are sets of style sheets to define a look and feel of the Ajay application. Choose here one of the visual themes of the selection that can apply to the UI.                           | N<br>o<br>ne                         | No theme applied.                  |  |  |
|                        | Details about the theming concept can be found at http://jqueryui.com/themeroller.                                                                                                    | A value from the list of themes.     |                                    |  |  |
| defaultLan<br>guage    | The language used in the UI templates should be the same as used to configure the UI widgets (tables, calendars,) By default, the Bridge takes the operation system language as UI language. | N<br>o<br>ne                         | Use system language.               |  |  |
|                        | However, this default language can be overridden using this tagged value.                                                                                                    | A language of the list of languages. |                                    |  |  |

| defaultRe<br>gion | The region is used in the UI to format numbers and dates. By default, the Bridge takes the operation system region as UI region. However, this default region can be overridden using this tagged value.                                        | N<br>o<br>ne         | Use system region.                                       |  |  |
|-------------------|----------------------------------------------------------------------------------------------------|----------------------|----------------------------------------------------------|--|--|
|                   |                                                                                                    | Ar<br>of i           | egion of the list<br>regions.                            |  |  |
| Mobile            |                                                                                                    |                      |                                                          |  |  |
| platform          |                                                                                                    | N<br>o<br>ne         |                                                          |  |  |
|                   |                                                                                                    | d<br>ef<br>a<br>ult  |                                                          |  |  |
|                   |                                                                                                    | m<br>o<br>bi<br>le   |                                                          |  |  |
| Presentation      |                                                                                                    |                      |                                                          |  |  |
| title             | Specify here the title of the UI, e.g. HTML page title                                                                                                    |                      |                                                          |  |  |
| defaultLay<br>out | Specify here in which way the template elements should be organized.                                                                                                    | fl<br>o<br>at<br>ing | All template<br>elements are<br>floating.                |  |  |
|                   |                                                                                                    | g<br>rid             | All template<br>elements get a<br>tabled grid<br>layout. |  |  |
| isConsole<br>UI   | A UI application can be used within the Bridge as an application to e.g. configure a service. If this flag is set, the Bridge will embed this user interface                                                                                    | tr<br>ue             | Embed this UI in the Bridge.                             |  |  |
|                   |                                                                                                    | f<br>al              | Do not embed                                             |  |  |
|                   | Only one UI per xUML service is allowed.                                                                                                    | se                   |                                                          |  |  |
| consoleUI<br>Name | If <b>isConsoleUI</b> is set to true, this name is taken as tab name of the Bridge tab the UI is embedded to.                                                                                                    |                      |                                                          |  |  |
| errorPlace ment   | If referring to a JavaScript operation, <b>errorPlacement</b> overrides the default error placement when validating forms.                                                                                                    |                      |                                                          |  |  |
|                   | The operation has to parameters:                                                                                                    |                      |                                                          |  |  |
|                   | <ul> <li>error: The jQuery error element to be rendered.</li> <li>element: The jQuery form element causing the error.</li> </ul>                                                                                                    |                      |                                                          |  |  |
|                   | The default operation looks like:                                                                                                    |                      |                                                          |  |  |
|                   | <pre>var left = element.position().left;<br/>var top = element.position().top + element.<br/>height() + 5;<br/>error.css( {<br/>"position": "absolute",<br/>"left": left + "px",<br/>"top": top + "px"});<br/>error.insertAfter(element);</pre> |                      |                                                          |  |  |
| 1                 |                                                                                                    | 1                    |                                                          |  |  |

| I Alias Stereotypes                                                                                                    | You don't<br>need any                    |
|----------------------------------------------------------------------------------------------------|------------------------------------------|
| Select an Alias Stereotype<br>Choose a stereotype to create a new                                                                                                    | aliases for<br>this tutorial<br>service. |
| alias.                                                                                                    | Click Cancel and then Next.              |
| Create from Stereotype                                                                                                    |                                          |
| FileSystemAlias                                                                                                    |                                          |
| Alias JMSAlias                                                                                                    |                                          |
| 2 <sub>0</sub> POP3Alias                                                                                                    |                                          |
| CD SAPAlias                                                                                                    |                                          |
| CD SMTPAlias                                                                                                    |                                          |
| SOAPAlias                                                                                                    |                                          |
| C SQLAlias                                                                                                    |                                          |
| URLAlias                                                                                                    |                                          |
| OK Cancel                                                                                                    |                                          |
| II E2E Components Wizard                                                                                                    | Click Finish                             |
| Confirmation                                                                                                    | to finish the                            |
| The Components Wizard is ready to draw the component diagram.                                                                                                    | Setup of the                             |
| Ulde the 'Finish' button to draw the component diagram.                                                                                                    | Diagram.                                 |
| Composites<br>elements to the diagram.                                                                                                    |                                          |
| Click the 'Cancel' button to discard everything you defined up to this final step.     Click the 'Cancel' button to discard everything you defined up to this final step.     Click the 'Cancel' button to discard everything you defined up to this final step.     Click the 'Cancel' button to discard everything you defined up to this final step. |                                          |
| < >                                                                                                    |                                          |
| Next Stop Finish Cancel                                                                                                    |                                          |

The wizard draws a component diagram like the one below:

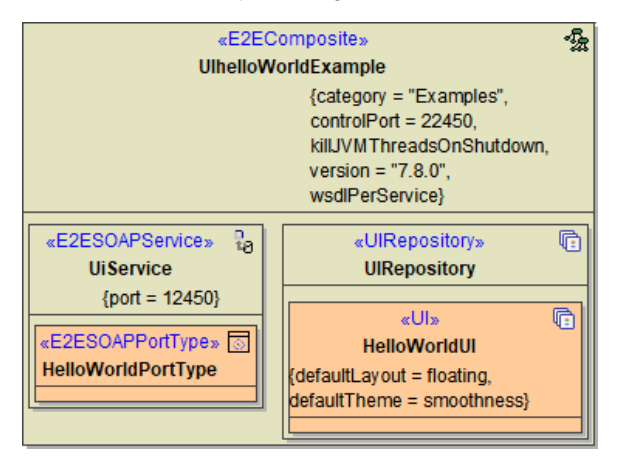

The service composite contains a SOAP service and a UI repository. The UI repository will connect automatically with the SOAP service but it is deprecated to use this default behavior. As an xUML service may contain different interfaces (multiple SOAP services and or HTTP or REST interface), it is best practice to connect the service interface to the UI it uses via a <<UIUsage>> dependency as shown below.

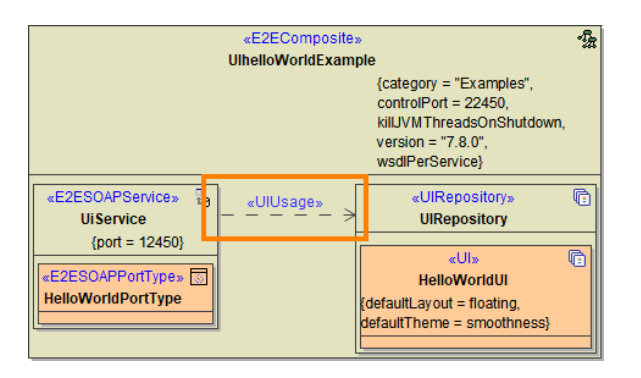

If you do not add this dependency, the xUML Compiler will show a warning.